# Residencia por arraigo

### Descripción

Facilitar a personas extrajeras que, a la fecha de publicación del decreto N° 138/024 (23 de mayo de 2024), sean solicitantes de refugio, hayan ingresado al país de manera regular y cuenten con una permanencia ininterrumpida en el país superior a los ciento ochenta (180) días, puedan acceder a una residencia especial por motivos de arraigo laboral, familiar o de formación o estudio.

Se completará toda la información necesaria desde el formulario web para la solicitud del extranjero y se adjuntará la documentación de carácter obligatorio.

También será el canal para realizar el pago y agenda para la audiencia, y el medio de comunicación por alguna información faltante.

#### ¿Qué requisitos previos debo cumplir para la realización del trámite?

Los requisitos y condiciones que debe cumplir el solicitante se encuentran en la ficha del trámite

¿Qué requerimientos necesito para poder realizar este trámite en línea?

- Contar con usuario de cuenta ID Uruguay Validado.

¿Cuáles son los pasos que debo de seguir para realizar este trámite en línea?

# I. Autenticación - Solicitante

# Para continuar, elige un método para identificarte

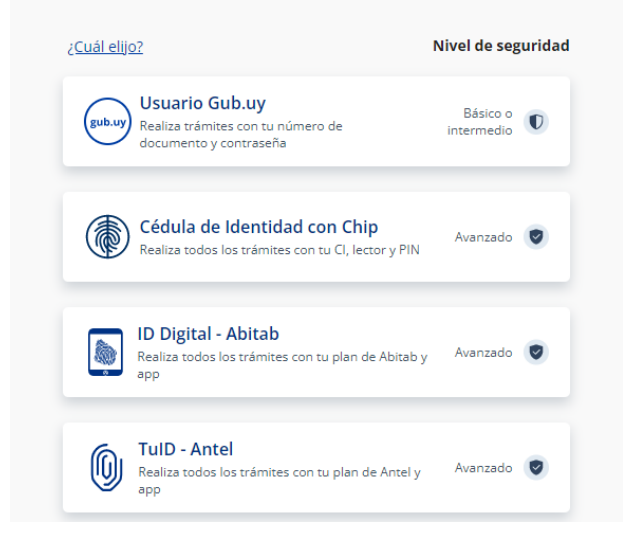

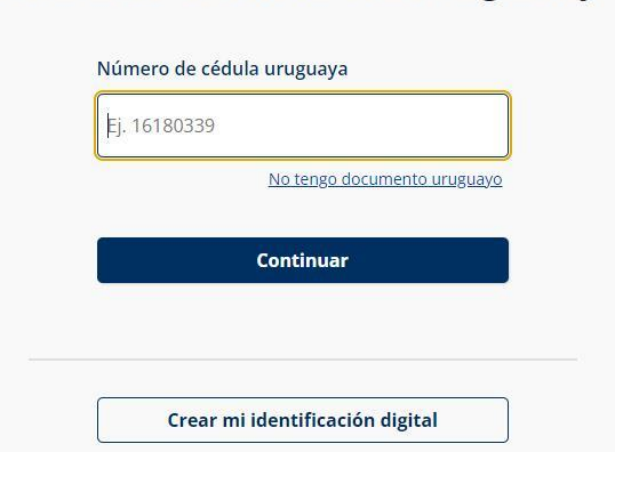

Identificate con tu usuario gub.uy

1

# Identificate con tu usuario gub.uy

|               | ONdenicontrase     |
|---------------|--------------------|
|               | Olvidé mi contrase |
|               | 4                  |
| Ingresa tu co | ntraseña           |
| 15210000      |                    |
| 15218808      |                    |
|               |                    |

• El solicitante debe completar con su número de documento el espacio "Cédula" y presionar continuar para ingresar su contraseña creada en el Portal del Estado. En el caso de que el mismo no cuente con Usuario ID deberá de registrarse y crearse uno para poder iniciar el trámite.

# II. Ingresar solicitud - Solicitante

### 1. Cláusula de consentimiento informado:

|     | 1<br>Cláusula de<br>consentimiento informado                                                                                                    |                                                                                                | <b>2</b><br>Identificación del<br>solicitante                                                                                                    |                                                                                | <b>3</b><br>Datos de la solicitud                                                                                                    | <b>4</b><br>Cláusula                                                                                           | a                                                           |
|-----|----------------------------------------------------------------------------------------------------|------------------------------------------------------------------------------------------------|----------------------------------------------------------------------------------------------------|--------------------------------------------------------------------------------|----------------------------------------------------------------------------------------------------|----------------------------------------------------------------------------------------------------|-------------------------------------------------------------|
| Clá | usula de consentimie                                                                                                    | nto ir                                                                                         | nformado                                                                                                    |                                                                                |                                                                                                    |                                                                                                    |                                                             |
|     |                                                                                                    |                                                                                                |                                                                                                    |                                                                                | Los ca                                                                                                    | ampos indicados c                                                                                              | on * son obligatorios.                                      |
|     | ID t                                                                                                    | rámite*:                                                                                       | 41185                                                                                                    |                                                                                |                                                                                                    |                                                                                                    |                                                             |
|     | Cláusula de consentimien<br>"De conformidad con la Ley N° 1<br>(LPDP), los datos suministrados<br>la siguiente finalidad: Procesar la<br>El responsable de la base de da<br>rectificación, actualización, inclu:<br>En caso de servicios digitales, si<br>consulta y monitoreo. Podrá ges<br>https://www.gub.uy" | to info<br>8.331, c<br>por usta<br>a solicitu<br>tos es E<br>sión o s<br>u cédula<br>tionar se | rmado<br>de 11 de agosto de 2008, de<br>ed quedarán incorporados e<br>ud correspondiente al trámite<br>Dirección Nacional de Migrac<br>upresión, es Mercedes 1004<br>a de identidad quedará vincu<br>u funcionamiento y obtener i | Protecc<br>n una ba<br>∍ que us<br>ión y la<br>, según<br>lada al t<br>nformac | ión de Datos Personales y Ao<br>se de datos, la cual será pro-<br>ted está iniciando.<br>dirección donde podrá ejercee<br>lo establecido en la LPDP.<br>rámite que está realizando, d<br>ión adicional en la opción "Mi | ción de Habeas<br>cesada exclusiva<br><sup>•</sup> los derechos de<br>e forma de facilita<br>Perfil" ingresand | Data<br>mente para<br><sup>a</sup> acceso,<br>ar su<br>lo a |
|     |                                                                                                    |                                                                                                |                                                                                                    |                                                                                | 🗸 Guardar y                                                                                                    | Cerrado                                                                                                    | Siguiente <b>&gt;</b>                                       |

En este paso se presenta la cláusula de consentimiento informado, la cual el ciudadano deberá leer. Al presionar "**Siguiente**" estará aceptando los términos de esta y avanzando al próximo paso.

#### 2. Identificación del solicitante

| 1<br>Cláusula de consentimiento<br>informado | 2<br>Identificación del<br>solicitante    | <b>3</b><br>Datos de la solicitud | <b>4</b><br>Cláusula                         |
|----------------------------------------------|-------------------------------------------|-----------------------------------|----------------------------------------------|
| Identificación del solicitante               |                                           |                                   |                                              |
|                                              |                                           |                                   | Los campos indicados con * son obligatorios. |
| ID trámite                                   | *: 41185                                  |                                   |                                              |
| Tipo de solicitud                            |                                           |                                   |                                              |
| Seleccione tipo de residencia a              | Arraigo por reunifica                     | ación familiar                    |                                              |
| solicitar*:                                  | <ul> <li>Arraigo laboral</li> </ul>       |                                   |                                              |
|                                              | <ul> <li>Arraigo para la forma</li> </ul> | ación o estudio                   |                                              |
| Opción disponible*:                          | Residencia Permane                        | ente                              |                                              |

#### 2.1 Datos personales:

En primera instancia, se visualizará una selección, donde el solicitante debe indicar el tipo de residencia a solicitar:

- o Arraigo por reunificación familiar
- Arraigo laboral
- Arraigo para la formación o estudio

En los casos de seleccionar "Arraigo por reunificación familiar" o "Arraigo laboral" se desplegará marcada como opción disponible "Residencia Permanente", y para "Arraigo para la formación o estudio", se muestra marcada como opción disponible "Residencia Temporaria".

| residencia*: Seleccionar                                                                                                    |
|----------------------------------------------------------------------------------------------------|
| residencia*: Seleccionar  residencia*: Information of the seleccionar  residencia*: Ido nombre:                                                                                                    |
| ier nombre*:                                                                                                    |
| Ido nombre:                                                                                                    |
| ido nombre:                                                                                                    |
| ndo nombre:                                                                                                    |
|                                                                                                    |
|                                                                                                    |
| er apellido*:                                                                                                    |
| ade apolitée                                                                                                    |
| do apendo.                                                                                                    |
| ocumento* Seleccionar                                                                                                    |
|                                                                                                    |
| ocumento*:                                                                                                    |
|                                                                                                    |
| encimiento*: Seleccionar fecha                                                                                                    |
|                                                                                                    |
| ís emisor *: Seleccionar ✓                                                                                                    |
|                                                                                                    |
| d con el cual O Subir archivo                                                                                                    |
| eso al país*:<br>(Formatos permitidos: JPG, JPEG, PNG y PDF.)                                                                                                    |
|                                                                                                    |
| ad uruguayo 💿 Subir archivo                                                                                                    |
| refugio*: (Formatos permitidos: JPG, JPEG, PNG y PDF.)                                                                                                    |
| ed unuquiave Subir archive                                                                                                    |
| (dorso):                                                                                                    |
| (Formatos permitidos: JPG, JPEG, PNG ý PDF.)                                                                                                    |
| to adicional: O Subir archivo                                                                                                    |
| (Formatos permitidos: JPG, JPEG, PNG y PDF.)                                                                                                    |
|                                                                                                    |
| documento /                                                                                                    |
| AND AND A REAL AND A REAL AND A |
|                                                                                                    |
|                                                                                                    |
| (Formatos permitidos: JPG, JPEG, PNG y PDF.)      duruguayo     (dorso):     (Formatos permitidos: JPG, JPEG, PNG y PDF.)      to adicional:                                                                                                    |

### 2.2 Datos personales:

El solicitante deberá completar los siguientes campos:

- Motivo de residencia
  - Arraigo por reunificación familiar
  - Arraigo laboral
  - o Arraigo para la formación o estudio
- Primer nombre
- Segundo nombre
- Primer apellido
- Segundo apellido
- Tipo Documento
  - o Cédula de Identidad
  - o DNI
  - o Pasaporte
  - Pasaporte Diplomático

- Pasaporte de Servicio
- Pasaporte Oficial
- Pasaporte Especial
- Título de Identidad y Viaje
- Válido de Viaje Consular
- Pasaporte OÉA
- o Laissez Passer UN
- o Salvoconducto
- Número de documento
- Fecha de vencimiento (controla que no esté vencido)
- País emisor Lista desplegable
- Otros tipos de documentos/comentarios

Todos los campos son requeridos a excepción de "Segundo nombre", "Segundo apellido" y "Otros tipos de documentos/comentarios".

Deberá adjuntar de carácter obligatorio el Documento de identidad con el cual ingresó al país y el Documento de identidad uruguayo (frente) o constancia de solicitante de refugio.

Asimismo, de carácter opcional podrá adjuntar Documento de identidad uruguayo (dorso) y un Documento adicional.

Los formatos permitidos son: JPG, JPEG, PNG y PDF.

| País de nacimiento*:  | Seleccionar                                                   | ~                                                          |
|-----------------------|---------------------------------------------------------------|------------------------------------------------------------|
| Fecha de nacimiento*: | Seleccionar fecha                                             |                                                            |
|                       | En caso de escribir su fecha de naci<br>separado por guiones. | imiento deberá hacerlo en el siguiente formato: DD-MM-AAAA |
| Sexo*:                | Seleccionar                                                   | ~                                                          |
| Género*:              | Seleccionar                                                   | ~                                                          |
| Nacionalidad*:        | Seleccionar                                                   | ~                                                          |
| Estado civil*:        | Seleccionar                                                   | ~                                                          |
| Ocupación*:           | Seleccionar                                                   | ~                                                          |
| Nombre del padre*:    |                                                               |                                                            |
| Nombre de la madre*:  |                                                               |                                                            |

### 2.3 Datos particulares

En este bloque el solicitante deberá completar los siguientes campos:

- País de nacimiento Lista desplegable
- Fecha de nacimiento (controla que no se ingresen fechas futuras).
- Sexo
  - o Masculino
  - $\circ$  Femenino
- Género

٠

- o Masculino
- $\circ$  Femenino
- $\circ$  Otro
- Nacionalidad Lista desplegable
- Estado civil
  - o Soltero
  - Casado
  - o Viudo
  - o Divorciado
  - Concubino
- Ocupación
  - o Agricultor/a
  - o Artesano/a
  - $\circ$  Comerciante
  - o Contador/a
  - o Docente

- o Doméstico/a
- o Ejecutivo
- o Empleado/a agropecuario/a
- Empleado/a de oficina
- Empresario/a
- Estudiante
- o Ganadero/a
- o Gerente
- o Industrial
- o Ingeniero
- $\circ$  Jubilado/a
- $\circ$  Labores
- o Médico
- o Misionero/a
- o Operario/a construcción
- o Operario/a independiente
- o Operario/a industria
- o Otros Administradores
- o Otros empleados de oficina y/o afin
- Otros profesionales
- o Otros trabajadores servicios personales
- o Pensionista
- o Religioso/a
- Rentista
- Sin ocupación
- Nombre del padre

•

• Nombre de la madre

#### Los campos anteriores son de carácter obligatorio.

| - Domicilio                                  |                                                                    |          |
|----------------------------------------------|--------------------------------------------------------------------|----------|
| Departamento*:                               | Seleccionar 🗸                                                      | ]        |
| Localidad*:                                  | Seleccionar 🗸                                                      | ]        |
| Calle*:                                      |                                                                    | ]        |
| Número*:                                     |                                                                    | ]        |
| Otros datos:                                 |                                                                    | ]        |
| Oficina donde desea realizar el<br>trámite*: | Montevideo<br>Deberá concurrir a la oficina para la audiencia pre- | sencial. |

### 2.4 Domicilio:

• Departamento - Lista desplegable.

- Localidad Seleccionar de la lista desplegable, depende del Departamento seleccionado.
- Calle
- Número
- Otros datos
- Oficina donde desea realizar el trámite viene preseleccionada con la opción de Montevideo, no pudiéndose modificar.

Los campos anteriores son de carácter obligatorio a expeción de "Otros datos".

|     | Datos de contacto                                                                                                    |                                                                                                    |                                                                                                    |                                     |
|-----|----------------------------------------------------------------------------------------------------|----------------------------------------------------------------------------------------------------|----------------------------------------------------------------------------------------------------|-------------------------------------|
|     | Teléfono en Uruguay*:                                                                                                    |                                                                                                    |                                                                                                    |                                     |
|     | Otro teléfono:                                                                                                    |                                                                                                    |                                                                                                    |                                     |
|     | Correo electrónico*:                                                                                                    | El correo electrónico ingresado será el canal utilizad                                                                                                    | do para enviarle notificaciones, en ca                                                                      | iso de                              |
|     |                                                                                                    | cambiarlo deberá ajustar la información en la solicit<br>etapa en la que se encuentre la misma.                                                                    | ud o dar aviso al organismo dependi                                                                         | endo de la                          |
|     | El interesado presta su consentimiento e<br>administrativos derivado de las actuacio<br>decida cambiar el medio de comunicació<br>involucrado (artículos 26 y 27, decreto 2 | expreso para que le sean notificados a la casilla<br>nes del presente trámite, quedando constituido e<br>ón elegido deberá comunicarlo fehacientemente<br>76/013). | de correo aportada los trámites y<br>al domicilio electrónico. Cuando e<br>al órgano de la Administración C | / actos<br>al interesado<br>central |
|     | Acepto los términos*:                                                                                                    | 🗆 sí                                                                                                    |                                                                                                    |                                     |
|     |                                                                                                    |                                                                                                    |                                                                                                    |                                     |
| < v | /olver                                                                                                    |                                                                                                    | ✓ Guardar y Cerrado                                                                                         | Siguiente >                         |

## 2.5 Datos de contacto:

- Teléfono en Uruguay campo numérico.
- Otro teléfono campo numérico.
- Correo electrónico verifica que tenga un "@" y ".".

#### Todos los campos son de carácter obligatorio exceptuando "otro teléfono".

Se presenta un aviso al solicitante, que el correo electrónico ingresado será el canal utilizado para enviarle notificaciones, y que deberá modificarlo o dar aviso en caso de cambiarlo. Asimismo se visualiza la cláusula de comunicaciones y notificaciones electrónicas, la cual debe aceptar para continuar.

#### 3. Datos de la solicitud

| 1                                       | 2                                 | 3                     | 4        |
|-----------------------------------------|-----------------------------------|-----------------------|----------|
| Cláusula de consentimiento<br>informado | Identificación del<br>solicitante | Datos de la solicitud | Cláusula |

#### Datos de la solicitud

Los campos indicados con \* son obligatorios.

| angle e e an pana                          |                   |  |
|--------------------------------------------|-------------------|--|
| Fecha de salida de país de<br>nacimiento*: | Seleccionar fecha |  |
| Fecha de ingreso al país*:                 | Seleccionar fecha |  |
| Procedencia*:                              | Seleccionar       |  |
| Punto*:                                    | Seleccionar       |  |
| Puesto*:                                   | Seleccionar       |  |
| Medios de transporte*:                     | Seleccionar       |  |

### 3.1 Ingreso al país:

En este bloque el solicitante deberá completar los siguientes campos:

- Fecha de salida del país de nacimiento.
- Fecha de ingreso al país controla que no se pueda ingresar una fecha posterior a la fecha de publicación del decreto (23/05/2024).
- Procedencia lista desplegable.
- Punto lista desplegable.
- Puesto lista desplegable.
- Medios de transporte lista desplegable.

| 1<br>Cláusula de consentimiento<br>informado                  | 2<br>Identificación del<br>solicitante                             | 3<br>Datos de la solicitud                                                           | 4<br>Cláusula                          |
|---------------------------------------------------------------|--------------------------------------------------------------------|--------------------------------------------------------------------------------------|----------------------------------------|
| Datos de la solicitud                                         |                                                                    | 105                                                                                  | ramos indicados con * son obligatorios |
| ID trámite*:                                                  | 41185                                                              |                                                                                      | ennpes mulcados con congatorios.       |
| Usted no puede iniciar el trár<br>una permanencia ininterrump | nite de Residencia por arraigo.<br>ida superior a los clento ocher | . De acuerdo a lo establecido en el Dec<br>nta (180) días en el territorio nacional. | reto 138/024, debe contar con          |
| Ingreso al país                                               |                                                                    |                                                                                      |                                        |
| Fecha de salida de país de<br>nacimiento*:                    | 04-05-2024                                                         |                                                                                      |                                        |
| Fecha de ingreso al país*:                                    | 23-05-2024                                                         |                                                                                      |                                        |

Si en el campo "Fecha de ingreso" se introduce una fecha que no cumple con el requisito de haber estado en el país durante al menos 180 días de manera ininterrumpida, al hacer clic en "Siguiente" se mostrará un mensaje informativo y no se podrá continuar con el trámite.

| cciones | País        |   | Dirección |
|---------|-------------|---|-----------|
| ×       | Seleccionar | ~ |           |

#### 3.2 Domicilios anteriores del solicitante:

- País se presentan las opciones con la lista de países.
- Dirección se debe ingresar un texto.

Se ingresa una fila por cada domicilio donde residió en el período mencionado. Se debe completar al menos una fila y máximo diez.

| eleccionar                                                                    | <ul> <li>Subir archivo</li> <li>Se deben adjuntar an</li> </ul>                                                                               | ~                                                                                                    |                                                                                                    |                                                                                                    |                                                                                                    |
|-------------------------------------------------------------------------------|----------------------------------------------------------------------------------------------------|----------------------------------------------------------------------------------------------------|----------------------------------------------------------------------------------------------------|----------------------------------------------------------------------------------------------------|----------------------------------------------------------------------------------------------------|
| lentes penales*:                                                              | <ul> <li>Subir archivo</li> <li>Se deben adjuntar an</li> </ul>                                                                               |                                                                                                    |                                                                                                    |                                                                                                    |                                                                                                    |
| lentes penales*:                                                              | <ul> <li>Subir archivo</li> <li>Se deben adjuntar an</li> </ul>                                                                               |                                                                                                    |                                                                                                    |                                                                                                    |                                                                                                    |
| lentes penales*:                                                              | <ul> <li>Subir archivo</li> <li>Se deben adjuntar an</li> </ul>                                                                               |                                                                                                    |                                                                                                    |                                                                                                    |                                                                                                    |
|                                                                               | Se deben adjuntar an                                                                                                    |                                                                                                    |                                                                                                    |                                                                                                    |                                                                                                    |
|                                                                               | (Formatos permitidos:                                                                                                    | tecedentes penales de<br>s últimos cinco (5) año<br>ide.<br>JPG, JPEG, PNG y P                                                                                          | el país de nacio<br>os inmediatos a<br>PDF.)                                                                                                    | nalidad y del país<br>Interiores. Legaliza                                                                                                    | en que resid<br>ado/apostillac                                                                                                    |
| siguiente lista la                                                            | 2                                                                                                    |                                                                                                    | ~                                                                                                    |                                                                                                    |                                                                                                    |
| dad de archivos<br>ios que necesita<br>a el requisito de<br>entes Judiciales: |                                                                                                    |                                                                                                    |                                                                                                    |                                                                                                    |                                                                                                    |
| adicional N°1 de                                                              | • Subir archivo                                                                                                    |                                                                                                    |                                                                                                    |                                                                                                    |                                                                                                    |
| ntes Judiciales*:                                                             | (Formatos permitidos:                                                                                                    | JPG, JPEG, PNG y P                                                                                                    | PDF.)                                                                                                    |                                                                                                    |                                                                                                    |
|                                                                               | • Subir archivo                                                                                                    |                                                                                                    |                                                                                                    |                                                                                                    |                                                                                                    |
|                                                                               | siguiente lista la<br>idad de archivos<br>ios que necesita<br>a el requisito de<br>entes Judiciales:<br>adicional N°1 de<br>ntes Judiciales*: | siguiente lista la<br>idad de archivos<br>ios que necesita<br>ra el requisito de<br>entes Judiciales:<br>adicional N°1 de<br>ntes Judiciales*:<br>(Formatos permitidos: | 2<br>idad de archivos<br>ios que necesita<br>a el requisito de<br>entes Judiciales:<br>adicional N°1 de<br>ntes Judiciales*:<br>(Formatos permitidos: JPG, JPEG, PNG y F | siguiente lista la 2 v<br>idad de archivos<br>ios que necesita<br>a el requisito de<br>entes Judiciales:<br>adicional N°1 de<br>ntes Judiciales*:<br>(Formatos permitidos: JPG, JPEG, PNG y PDF.) | siguiente lista la<br>idad de archivos<br>ios que necesita<br>a el requisito de<br>entes Judiciales:<br>adicional N°1 de<br>ntes Judiciales*:<br>(Formatos permitidos: JPG, JPEG, PNG y PDF.) |

En caso de ser mayor de edad, adicionalmente deberá adjuntar Antecedentes penales del país de nacionalidad y del país donde residió durante los últimos 5 años anteriores. Legalizado(s)/apostillado(s) y traducido si corresponde.

Asimismo, podrá adjuntar máximo hasta 5 archivos complementarios seleccionando en la lista desplegable la cantidad de archivos a adjuntar. En tal caso, los archivos se deben adjuntar de forma obligatoria. Se muestra imagen como ejemplo con 2 archivos adicionales.

Para el caso de los menores de edad no se debe adjuntar antecedentes penales.

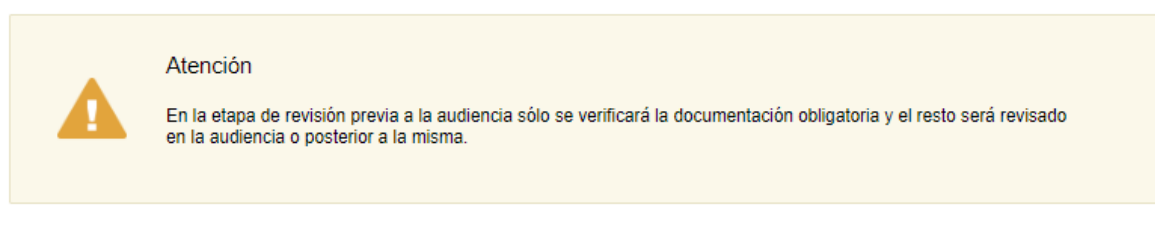

Se visualiza un cartel informativo.

| <ul> <li>Adjuntar documentación requeri</li> </ul>                                                                                                    | da                                                                                                    |
|----------------------------------------------------------------------------------------------------|----------------------------------------------------------------------------------------------------|
| Certificado esquema de vacunación<br>uruguayo vigente:                                                                                                    | Subir archivo     (Formatos permitidos: JPG, JPEG, PNG y PDF.)                                                            |
| Seleccione de la siguiente lista la<br>cantidad de archivos<br>complementarios que necesita<br>agregar para el requisito de<br>Certificado de vacunación: | 2 ~                                                                                                    |
| Archivo adicional N°1 de Certificado<br>esquema de vacunación uruguayo*:                                                                                  | Subir archivo Adjuntar su certificado esquema de vacunación uruguayo al día. (Formatos permitidos: JPG, JPEG, PNG y PDF.) |
| Archivo adicional N°2 de Certificado<br>esquema de vacunación uruguayo*:                                                                                  |                                                                                                    |

### 3.3 Adjuntar documentación requerida

Cualquiera que sea la Residencia por arraigo a solicitar e independientemente de su edad, podrá completar:

• Certificado esquema de vacunación uruguayo vigente - adjunto opcional.

Adicionalmente, podrá adjuntar máximo 2 archivos complementarios (opcional) seleccionando en la lista desplegable la cantidad de archivos a adjuntar. En tal caso, los archivos se deben adjuntar de forma obligatoria.

| Acreditación de vínculo familiar*:                                                                                                    | • Subir archivo                                                                                                    |
|----------------------------------------------------------------------------------------------------|----------------------------------------------------------------------------------------------------|
|                                                                                                    | Presentar la partida que acredite dicho vínculo debidamente legalizada o apostillada y<br>traducida. (Formatos permitidos: JPG, PNG, PDF, DOC y DOCX.) |
| Documento de identidad uruguayo del<br>vinculado (frente)*:                                                                                    | Subir archivo     (Formatos permitidos: JPG, JPEG, PNG y PDF.)                                                                                         |
| Documento de identidad uruguayo del<br>vinculado (dorso)*:                                                                                     | Subir archivo                                                                                                    |
| Medios de vida*:                                                                                                    | Subir archivo                                                                                                    |
|                                                                                                    | (Formatos permitidos: JPG, JPEG, PNG y PDF.)                                                                                                    |
| Seleccione de la siguiente lista la<br>cantidad de archivos<br>complementarios que necesita<br>agregar para el requisito de Medios<br>de vida: | 2 ~                                                                                                    |
| Archivo adicional N°1 de Medio de<br>Vida*:                                                                                                    | Subir archivo     (Formatos permitidos: JPG, JPEG, PNG y PDF.)                                                                                         |
| Archivo adicional N°2 de Medio de<br>Vida*:                                                                                                    | • Subir archivo<br>(Formatos permitidos: JPG, JPEG, PNG y PDF.)                                                                                        |
|                                                                                                    |                                                                                                    |

#### 3.3.1 <u>Residencia por Arraigo por reunificación familiar - mayor de</u> edad

- Acreditación de vínculo familiar presentar la partida que acredite dicho vínculo debidamente legalizada o apostillada y traducida. - Adjuntar archivo
- Documento de identidad uruguayo del vinculado (frente) Adjuntar archivo
- Documento de identidad uruguayo del vinculado (dorso) Adjuntar archivo
- Medios de vida Adjuntar archivo

Adicionalmente, podrá adjuntar máximo 10 archivos complementarios (opcional) para el requisito Medios de vida, seleccionando en la lista desplegable la cantidad de archivos a adjuntar. En tal caso, los archivos se deben adjuntar de forma obligatoria. Se muestra imagen ejemplo con 2 archivos adicionales.

| Historia laboral del BPS (con una                         | ④ Subir archivo                              |
|-----------------------------------------------------------|----------------------------------------------|
| antigüedad mínima de 90 días) o<br>certificado notarial*: | (Formatos permitidos: JPG, JPEG, PNG y PDF.) |
|                                                           |                                              |

### 3.3.2 Residencia por Arraigo laboral - mayor de edad

 Historia laboral del BPS (con una antigüedad mínima de 90 días) o certificado notarial - Adjuntar archivo

| Constancia del Centro de Estudios<br>habilitado por el MEC*:                                                                                   | Subir archivo     (Formatos permitidos: JPG, JPEG, PNG y PDF.)  |
|----------------------------------------------------------------------------------------------------|-----------------------------------------------------------------|
| Medios de vida*:                                                                                                    | O Subir archivo<br>(Formatos permitidos: JPG, JPEG, PNG y PDF.) |
| Seleccione de la siguiente lista la<br>cantidad de archivos<br>complementarios que necesita<br>agregar para el requisito de Medios<br>de vida: | 2 ~                                                             |
| Archivo adicional N°1 de Medio de<br>Vida*:                                                                                                    | Subir archivo     (Formatos permitidos: JPG, JPEG, PNG y PDF.)  |
| Archivo adicional №2 de Medio de<br>Vida*:                                                                                                    | ● Subir archivo<br>(Formatos permitidos: JPG, JPEG, PNG y PDF.) |

### 3.3.3 Residencia por Arraigo para la formación o estudio

- Constancia del Centro de Estudios habilitado por el MEC Adjuntar archivo
- Medios de vida Adjuntar archivo

Adicionalmente, podrá adjuntar máximo 10 archivos complementarios (opcional) para el requisito Medios de vida, seleccionando en la lista desplegable la cantidad de archivos a adjuntar. En tal caso, los archivos se deben adjuntar de forma obligatoria. Se muestra imagen ejemplo con 3 archivos adicionales.

| <ul> <li>Adjuntar documentación regueri</li> </ul>     |                                                                                       |
|--------------------------------------------------------|---------------------------------------------------------------------------------------|
|                                                        | ua                                                                                    |
| ¿Concurren a la audiencia ambos                        | ⊖ Si                                                                                  |
| padres?*:                                              | ○ No                                                                                  |
|                                                        |                                                                                       |
| Documento de identidad de                              | Subir archivo                                                                         |
| paulennaule .                                          | (Formatos permitidos: JPG, JPEG, PNG y PDF.)                                          |
|                                                        |                                                                                       |
| Documento de identidad de                              | • Subir archivo                                                                       |
| padre/madre*:                                          | (Formatos permitidos: JPG, JPEG, PNG y PDF.)                                          |
|                                                        |                                                                                       |
| Partida de nacimiento*:                                | ④ Subir archivo                                                                       |
|                                                        | Adiunte una conia de la partida de nacimiento. (Formatos permitidos: JPG JPEG PNG v   |
|                                                        | PDF.)                                                                                 |
|                                                        |                                                                                       |
|                                                        |                                                                                       |
| Fecha de expedición de la partida de<br>nacimiento*:   | Seleccionar techa                                                                     |
|                                                        |                                                                                       |
| Seleccione de la siguiente lista la                    | 2 ~                                                                                   |
| complementarios que necesita                           |                                                                                       |
| agregar para el requisito de Partida<br>de pacimiento: |                                                                                       |
| de nacimiento.                                         |                                                                                       |
| Archivo adicional N°1 de Partida de                    | Subir archivo                                                                         |
| nacimiento*:                                           | Adiunte una copia de la partida de nacimiento (Formatos permitidos: JPG JPEG PNG v    |
|                                                        | PDF.)                                                                                 |
|                                                        |                                                                                       |
| Archivo adicional N°2 de Partida de                    | • Subir archivo                                                                       |
| nacimento .                                            | Adjunte una copia de la partida de nacimiento. (Formatos permitidos: JPG, JPEG, PNG y |
|                                                        | PUF.)                                                                                 |

### 3.3.4 En caso de ser menor de edad

Cualquiera que sea la Residencia por arraigo a solicitar y de ser menor de edad, adicional a los campos anteriores (particulares de cada residencia por arraigo) se deberán completar los siguientes campos:

- ¿Concurren ambos padres?
  - o Si
  - **No**

En caso de no concurrir alguno de los padres deberá adjuntar de carácter obligatorio los documentos que acrediten la representación del menor (autorización/consular/ notarial/ poder, partida de defunción, tutela, pérdida de patria potestad, etc).

- Documento de identidad de padre/madre Adjuntar archivo
- Documento de identidad de padre/madre Adjuntar archivo
- Partida de nacimiento Adjuntar archivo
- Fecha de expedición de la partida de nacimiento Controla que no tenga más de un año de expedida.

Podrá adjuntar máximo 10 archivos complementarios a la Partida de nacimiento seleccionando en la lista desplegable la cantidad de archivos a adjuntar. En tal caso, los archivos se deben adjuntar de forma obligatoria.

| DATOS DE LA PERSONA CON LA QUE | E SE REUNIFICA            |
|--------------------------------|---------------------------|
| ¿Con quién se reunifica?*:     | O Padre                   |
|                                | <ul> <li>Madre</li> </ul> |

# 3.3.5 <u>En caso de ser menor de edad y solicitar Residencia por Arraigo por reunificación familiar:</u>

Adicionalmente a lo anterior deberá completar el campo:

- ¿Con quién se reunifica?
  - Padre
  - o Madre

Todos los adjuntos son obligatorios, los formatos permitidos son: JPG, JPEG, PNG y PDF.

|                             | Atención<br>Cada archivo adjuntado no podrá pe | esar más de 40MB.       |                     |             |
|-----------------------------|------------------------------------------------|-------------------------|---------------------|-------------|
| <b><u><b>V</b>olver</u></b> |                                                | Q Histórico de Trámites | ✔ Guardar y Cerrado | Siguiente > |

Por último, para todos los casos se muestra un cartel informando que, el peso máximo de cada archivo adjuntado deberá ser de máximo 40MB.

#### 4. Cláusula

| sula                                                              |                         |                                                         |                                |                              |                                   |
|-------------------------------------------------------------------|-------------------------|---------------------------------------------------------|--------------------------------|------------------------------|-----------------------------------|
|                                                                   |                         |                                                         |                                | Lo                           | s campos indicados con * son obli |
| Consentimiento                                                    | rámite*:                | 41185                                                   |                                |                              |                                   |
| Al selecci<br>tramitar.                                           | cionar s                | siguiente no podrá r                                    | nodificar e                    | l tipo de residencia qu      | ue decida                         |
| El correo electrónico aportado                                    | será el n               | nedio hábil de notificació                              | n para el trán                 | nite.                        |                                   |
| En caso de no presentarse en                                      | la fecha/               | hora seleccionada para                                  | su audiencia,                  | el importe abonado no se     | rá reembolsado.                   |
| a tolerancia para su audiencia                                    | a será de               | 10 minutos.                                             |                                |                              |                                   |
| a documentación adjunta al tr<br>conservarse hasta la finalizació | rámite de<br>ón del trá | berá ser presentada en<br>mite.                         | su formato o                   | iginal el día de la audienci | a y la misma deberá               |
| Atención                                                          |                         |                                                         |                                |                              |                                   |
| De no presentar toda la<br>podrá dar comienzo al m                | documer<br>nismo per    | itación obligatoria para e<br>rdiendo la audiencia y pa | el comienzo d<br>ago realizado | e la residencia, el día y ho | ra agendado, no se                |
|                                                                   |                         |                                                         |                                |                              |                                   |

En este paso el usuario deberá aceptar los términos para poder continuar con el trámite.

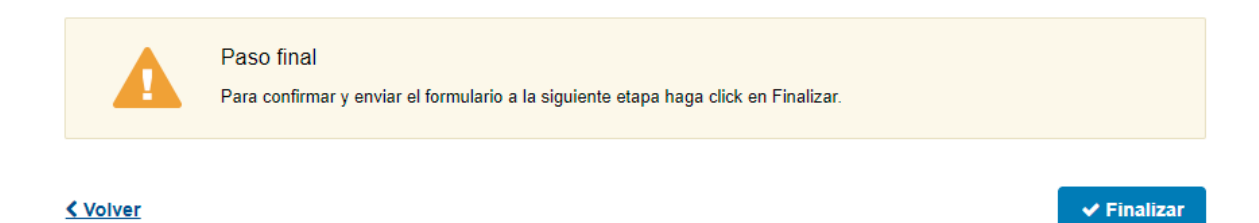

Por último se desplegará esta pantalla en la que deberá seleccionar "Finalizar" para dar por terminado la tarea ingresar solicitud.

Automáticamente se envía un mail de inicio de trámite al solicitante.

# III. Modificar solicitud - Solicitante

#### 1. Observaciones del funcionario:

|    | <b>1</b><br>Observaciones del<br>funcionario |        | 2<br>Identificación del<br>solicitante | <b>3</b><br>Datos de la solicit | ud       |            | <b>4</b><br>Cláusula |                     |
|----|----------------------------------------------|--------|----------------------------------------|---------------------------------|----------|------------|----------------------|---------------------|
| Ob | servaciones del funcio                       | onari  | 0                                      |                                 |          |            |                      |                     |
|    | Observaciones del funcion                    | nario  |                                        | <br>                            | Los c    | ampos indi | cados con 1          | * son obligatorios. |
|    | ID trá                                       | mite*: | 41185                                  |                                 |          |            |                      |                     |
|    | Observaci                                    | ones*: | Observaciones                          |                                 |          |            |                      |                     |
|    |                                              |        |                                        |                                 |          |            |                      |                     |
|    |                                              |        |                                        |                                 |          |            |                      | 11                  |
|    |                                              |        |                                        |                                 |          |            |                      |                     |
|    |                                              |        |                                        | 🗸 G                             | uardar y | Cerrado    |                      | Siguiente >         |

Esta tarea sólo involucrará a aquellos solicitantes que hayan obtenido observaciones por parte del funcionario.

#### 1.1. Observaciones del funcionario:

Se visualizarán las observaciones realizadas por el funcionario, las cuales el solicitante debe subsanar.

#### 2. Identificación del solicitante

| 1<br>Observaciones del<br>funcionario          | 2 3 4<br>Identificación del solicitud Cláusula                                                                               |
|------------------------------------------------|----------------------------------------------------------------------------------------------------|
| Identificación del solicitante                 |                                                                                                    |
|                                                | Los campos indicados con * son obligatorios.                                                                                 |
| ID trámite*                                    | 41185                                                                                                    |
| Tipo de solicitud                              |                                                                                                    |
| Seleccione tipo de residencia a<br>solicitar*: | <ul> <li>Arraigo por reunificación familiar</li> <li>Arraigo laboral</li> <li>Arraigo para la formación o estudio</li> </ul> |
| Opción disponible*:                            | Residencia Permanente                                                                                                    |
| Datos personales                               |                                                                                                    |
| Primer nombre*:                                | Nombre                                                                                                    |
| Segundo nombre:                                |                                                                                                    |
| Primer apellido*:                              | Apellido                                                                                                    |

El solicitante podrá ver y editar su solicitud, con todos los datos y archivos ingresados, y deberá adjuntar la documentación faltante.

Solo se muestra la primera imagen de manera ilustrativa.

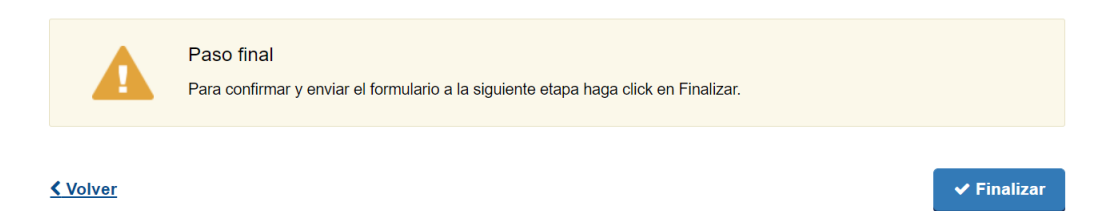

Por último, deberá presionar "Finalizar".

Al concluir la tarea de modificar solicitud, esta es enviada nuevamente a DNM para ser revisada.

# IV. Pagar - Solicitante

#### 1. Identificación del solicitante:

| <b>1</b><br>Identificación del solicitante | 2<br>Reconfirmación de datos de contacto                | <b>3</b><br>Pago del trámite                 |
|--------------------------------------------|---------------------------------------------------------|----------------------------------------------|
| Identificación del solicitante             |                                                         |                                              |
|                                            |                                                         | Los campos indicados con * son obligatorios. |
| ID trámite*:                               | 41185                                                   |                                              |
| Tipo de solicitud                          |                                                         |                                              |
| Seleccione tipo de residencia a            | Arraigo por reunificación familiar                      |                                              |
| solicitar*:                                | <ul> <li>Arraigo laboral</li> </ul>                     |                                              |
|                                            | <ul> <li>Arraigo para la formación o estudio</li> </ul> |                                              |
| Opción disponible*:                        | Residencia Permanente                                   |                                              |
|                                            |                                                         |                                              |

En el primer paso el solicitante podrá visualizar los datos ingresados previamente en el formulario de "Identificación del solicitante"

Se muestra imagen de forma ilustrativa

2. Reconfirmación de datos de contacto:

| Identificación del solicitante                                                                                                    | Reconfirmación de datos de<br>contacto                                                                                                    | Pago del tramite                                                                                                    |
|----------------------------------------------------------------------------------------------------|----------------------------------------------------------------------------------------------------|----------------------------------------------------------------------------------------------------|
| confirmación de datos de c                                                                                                    | ontacto                                                                                                    |                                                                                                    |
|                                                                                                    |                                                                                                    | Los campos indicados con * son obligato                                                                                         |
| ID trámite*:                                                                                                    | 41185                                                                                                    |                                                                                                    |
| Reconfirmación                                                                                                    |                                                                                                    |                                                                                                    |
| Teléfono en Uruguay*:                                                                                                    | 099999999                                                                                                    |                                                                                                    |
| Otro teléfono:                                                                                                    |                                                                                                    |                                                                                                    |
| Correo electrónico*:                                                                                                    | correo@correo.com                                                                                                    |                                                                                                    |
|                                                                                                    | El correo electrónico ingresado será el canal utilizado<br>cambiarlo deberá ajustar la información en la solicitur<br>etapa en la que se encuentre la misma.          | o para enviarle notificaciones, en caso de<br>d o dar aviso al organismo dependiendo de la                                      |
| El interesado presta su consentimiento e<br>administrativos derivado de las actuacios<br>decida cambiar el medio de comunicació<br>involucrado (artículos 26 y 27, decreto 2' | xpreso para que le sean notificados a la casilla d<br>nes del presente trámite, quedando constituido el<br>n elegido deberá comunicarlo fehacientemente a<br>76/013). | le correo aportada los trámites y actos<br>domicilio electrónico. Cuando el interesado<br>I órgano de la Administración Central |
| Acepto los términos*:                                                                                                    | 🗌 Sí                                                                                                    |                                                                                                    |
|                                                                                                    |                                                                                                    |                                                                                                    |

El solicitante deberá reconfirmar los datos de contacto ingresados previamente.

#### 3. Pago del trámite:

| <b>1</b><br>Identificación | del solicitante                                                                                                    | 2<br>Reconfirmación de                                                                                                    | e datos de contacto                                                  | <b>3</b><br>Pago del trámite                  |        |
|----------------------------|----------------------------------------------------------------------------------------------------|----------------------------------------------------------------------------------------------------|----------------------------------------------------------------------|-----------------------------------------------|--------|
| Pago del trám              | lite                                                                                                    |                                                                                                    |                                                                      | Los campos indicados con * son obligato       | orios. |
|                            | ID trámite*:                                                                                                    | 41185                                                                                                    |                                                                      |                                               |        |
| Costo del tr               | ámite ———                                                                                                    |                                                                                                    |                                                                      |                                               |        |
|                            | El costo del trám<br>El plazo para abonar<br>257983.<br><u>Cotización de la Unico</u><br><u>Costos base por pers</u><br><u>-Trámite</u> :557.3 UI<br><u>-Residente en trámite</u> | ite es de \$ 3714 más cos<br>r el trámite vencerá el: 2024/08/<br><u>dad Indexada (UI)</u> : 6.0582 peso<br><u>sona:</u><br><u>e</u> :55.7 UI | stos adicionales de la<br>/14 05:11 y el número de s<br>os uruguayos | a pasarela de pagos.<br>solicitud asociado es |        |
|                            | H                                                                                                    | Haga click en el siguiente botón<br>\$ Realizar p                                                                                             | a para acceder al pago.<br>ago                                       |                                               |        |
|                            |                                                                                                    |                                                                                                    |                                                                      |                                               |        |

#### < Volver

🗸 Guardar y Cerrado

Para realizar el pago del trámite deberá hacer clic en "Realizar pago" se le presentan dos opciones:

- Transferencia bancaria •
- Red de cobranza •

En caso de seleccionar transferencia bancaria, al regresar al formulario, visualizará un cartel que le informará que el pago se realizó exitosamente y a su vez, se le enviará un mail automático comunicándole al solicitante que su pago ha sido realizado. Por el contrario, si seleccionó red de cobranza, se enviará un mail avisando que tiene el pago pendiente.

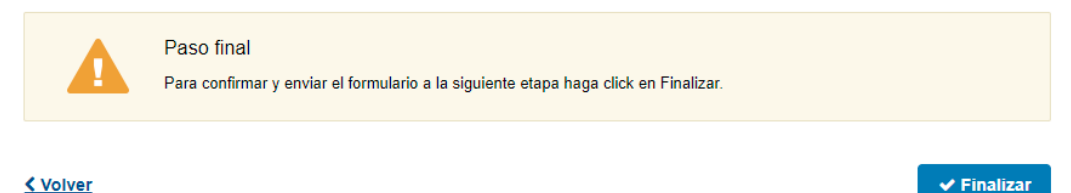

#### < Volver

Por último, se desplegará esta pantalla en la que deberá seleccionar "Finalizar" para dar por terminado la tarea ingresar solicitud.

# V. Agendar - Solicitante

#### 1. Identificación del solicitante

| <b>1</b><br>Identificación del solicitante | 2<br>Agenda                                  |
|--------------------------------------------|----------------------------------------------|
| Identificación del solicitante             |                                              |
|                                            | Los campos indicados con * son obligatorios. |
| ID trámite*:                               | 41230                                        |
| Tipo de solicitud                          |                                              |
| Seleccione tipo de residencia a            | Arraigo por reunificación familiar           |
| solicitar*:                                | O Arraigo laboral                            |
|                                            | Arraigo para la formación o estudio          |
| Opción disponible*:                        | Residencia Permanente                        |
|                                            |                                              |

En el primer paso el solicitante podrá visualizar los datos ingresados previamente en el formulario de "Identificación del solicitante".

Se muestra imagen de forma ilustrativa.

#### 2. Agenda

| <b>1</b><br>Identificación del solicitante | 2<br>Agenda                                                       |                                          |
|--------------------------------------------|-------------------------------------------------------------------|------------------------------------------|
| jenda                                      |                                                                   | Los campos indicados con * son obligator |
| Agenda                                     |                                                                   |                                          |
| Oficina donde desea realizar el tramite*:  | Montevideo                                                        |                                          |
| Seleccionar ubicación:                     | <ul> <li>Oficina de residencia por arraigo</li> </ul>             |                                          |
|                                            |                                                                   |                                          |
| Preferencia de horario:                    | Cualquier horario                                                 |                                          |
|                                            | <ul> <li>Solo por la mañana</li> <li>Solo por la tordo</li> </ul> |                                          |

| Seleccionar día:                | 0                   |                     | Ago    | sto 2  | 2024   |       | 0                   | Los días marcados en color                                                           |  |  |
|---------------------------------|---------------------|---------------------|--------|--------|--------|-------|---------------------|--------------------------------------------------------------------------------------|--|--|
|                                 | Lu                  | Ma                  | Mi     | Ju     | Vi     | Sá    | Do                  | <ul> <li>verde tienen turnos disponibles</li> <li>Seleccione el día de su</li> </ul> |  |  |
|                                 |                     |                     |        | 1      | 2      | 3     | 4                   | preferencia haciendo click con el<br>mouse                                           |  |  |
|                                 | 5                   | 6                   | 7      | 8      | 9      | 10    | 11                  | <ul> <li>Luego de seleccionar el día,<br/>debajo del calendario se</li> </ul>        |  |  |
|                                 | 12                  | 13                  | 14     | 15     | 16     | 17    | 18                  | mostraran los horarios<br>disponibles para ese día<br>• Seleccione un borario para   |  |  |
|                                 | 19                  | 20                  | 21     | 22     | 23     | 24    | 25                  | continuar con la reserva                                                             |  |  |
|                                 | 26                  | 27                  | 28     | 29     | 30     | 31    |                     |                                                                                      |  |  |
|                                 |                     |                     | 16/    | 08/2   | 024    |       |                     |                                                                                      |  |  |
|                                 | Porla               | maña                | ina    |        |        |       |                     | Por la tarde                                                                         |  |  |
| Zona horaria America/Montevideo | O 09:00 - 4 lugares |                     |        |        |        |       | O 13:00 - 4 lugares |                                                                                      |  |  |
|                                 | O 09:40 - 4 lugares |                     |        |        |        |       | O 13:40 - 4 lugares |                                                                                      |  |  |
|                                 | O 10:20 - 3 lugares |                     |        |        |        |       | O 14:20 - 3 lugares |                                                                                      |  |  |
|                                 | 0 11                | O 11:00 - 4 lugares |        |        |        |       |                     | O 15:00 - 4 lugares                                                                  |  |  |
|                                 | 0 11                | 11:40 - 3 lugares   |        |        |        |       |                     |                                                                                      |  |  |
|                                 | 0 12                | :20 - 4             | lugare | 5      |        |       |                     |                                                                                      |  |  |
|                                 |                     |                     |        |        |        |       |                     |                                                                                      |  |  |
|                                 |                     |                     |        |        |        |       |                     |                                                                                      |  |  |
| lver                            |                     | QH                  | listór | ico de | e Trái | nites |                     | Guardar y Cerrado Siguient                                                           |  |  |

En este paso, visualizará la agenda de la oficina de residencia por Arraigo. El usuario deberá seleccionar una fecha y se le mostrará la disponibilidad para esa fecha.

Finalmente, debe confirmar la reserva haciendo clic en el botón "Confirmar Reserva".

| Utici                                                  | na donde desea re           | ealizar el<br>tramite*: | Montevideo                                   |
|--------------------------------------------------------|-----------------------------|-------------------------|----------------------------------------------|
| •                                                      | Reserva                     | confirmada              | 08/08/2024   09:00 hs.                       |
| Serie y núm                                            | ero: C-1                    | _                       |                                              |
| Código de c                                            | ancelación: 44122           | 2                       |                                              |
| Codigo de ti                                           | azabilidad:                 |                         |                                              |
| Mensaje: Di<br>Dia: 08/08/2<br>Hora: 09:00<br>Número:1 | rección: : - Oficin<br>!024 | a de reside             | encia por arraigo                            |
| Dara cancel                                            | ar su rosorva dob           | o ingrosor (            | a este enlace con el siguiente código: 4/122 |

Una vez que confirme la reserva, se mostrará esta pantalla en la cual se informa que la reserva ha sido confirmada.

Automáticamente se le enviará un mail al solicitante con la confirmación y datos de la reserva.

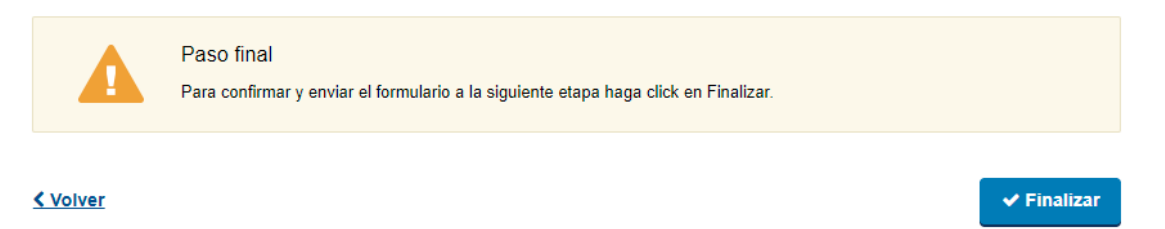

Por último se desplegará esta pantalla en la que deberá seleccionar "Finalizar" para dar por finalizada la tarea de agenda.

# VI. Completar documentación faltante - Solicitante

#### 1. Identificación del solicitante

| <b>1</b><br>Identificación del solicitante | 2<br>Adjuntar documentación faltante         |
|--------------------------------------------|----------------------------------------------|
| Identificación del solicitante             |                                              |
|                                            | Los campos indicados con * son obligatorios. |
| ID trámite*:                               | 41185                                        |
| Tipo de solicitud                          |                                              |
| Seleccione tipo de residencia a            | Arraigo por reunificación familiar           |
| solicitar*:                                | O Arraigo laboral                            |
|                                            | Arraigo para la formación o estudio          |
| Opción disponible*:                        | Residencia Permanente                        |
|                                            |                                              |

Esta tarea será visualizada por el ciudadano si el funcionario en la tarea Revisar solicitud indicó "Falta de documentación".

En el paso 1 visualizará en modo solo lectura la información que completó previamente.

Se muestra imagen de manera ilustrativa.

#### 2. Adjuntar documentación faltante

| Identificación del solicitante                                                                                                    | Z<br>Adjuntar documentación faltante                                                                                                    |
|----------------------------------------------------------------------------------------------------|----------------------------------------------------------------------------------------------------|
| untar documentación falta                                                                                                    | nte                                                                                                    |
|                                                                                                    | Los campos indicados con * son obliga                                                                                                    |
| Adjuntar documentación ——                                                                                                    |                                                                                                    |
| ID trámite*:                                                                                                    | 41185                                                                                                    |
| Número de expediente*:                                                                                                    | 2024-4-2-0027069                                                                                                    |
| Tipo de residencia*:                                                                                                    | Residencia por Arraigo por reunificación familiar                                                                                                    |
| Observaciones*:                                                                                                    | Observaciones                                                                                                    |
|                                                                                                    |                                                                                                    |
|                                                                                                    | 4                                                                                                    |
| Documentos a adjuntar*:                                                                                                    | 2 🗸                                                                                                    |
| Adjunto N°1*:                                                                                                    | • Subir archivo                                                                                                    |
|                                                                                                    | (Formatos permittidos: JPG, JPEG, PNG y PDF.)                                                                                                    |
| Adjunto N°2*:                                                                                                    |                                                                                                    |
|                                                                                                    | (Formatos permitidos: JPG, JPEG, PNG y PDF.)                                                                                                    |
| Reconfirmación de datos de cor                                                                                                    | ntacto                                                                                                    |
| Teléfono en Uruguay*:                                                                                                    | 099999999                                                                                                    |
|                                                                                                    |                                                                                                    |
| Otro teléfono:                                                                                                    |                                                                                                    |
| Correo electrónico*:                                                                                                    | correo@correo.com                                                                                                    |
|                                                                                                    | El correo electrónico ingresado será el canal utilizado para enviarle notificaciones, en caso de<br>cambiarlo deberá ajustar la información en la solicitud o dar aviso al organismo dependiendo de la<br>etapa en la que se encuentre la misma.                                                  |
| El interesado presta su consentimiento<br>administrativos derivado de las actuacio<br>decida cambiar el medio de comunicaci<br>involucrado (artículos 26 y 27, decreto 2 | expreso para que le sean notificados a la casilla de correo aportada los trámites y actos<br>ones del presente trámite, quedando constituido el domicilio electrónico. Cuando el interesado<br>ión elegido deberá comunicarlo fehacientemente al órgano de la Administración Central<br>276/013). |
| Acepto los términos*:                                                                                                    | 🗆 Si                                                                                                    |
|                                                                                                    |                                                                                                    |

Visualizará el número de expediente de APIA, el tipo de residencia y las observaciones realizadas por el funcionario.

Posteriormente, deberá seleccionar la cantidad de documentos a adjuntar, de acuerdo a su selección deberá adjuntar de carácter obligatorio los mismos. Los formatos aceptados son: JPG, JPEG, PNG y PDF.

Se visualiza a modo de ejemplo, cuando la cantidad de documentos a adjuntar es 2. Podrá adjuntar hasta 5 documentos.

A su vez, deberá reconfirmar sus datos de contactos.

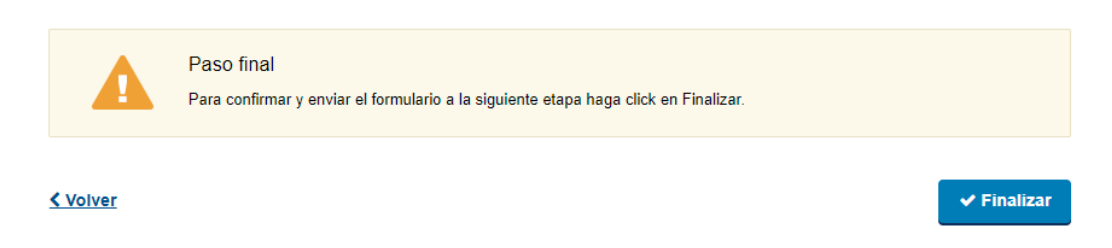

Por último se desplegará esta pantalla en la que deberá seleccionar "Finalizar" para dar por terminada la tarea.

# XII. Pagar certificado - Solicitante

| 1<br>Identificación del solicitante | 2<br>Pago de certificado                                |                                              |
|-------------------------------------|---------------------------------------------------------|----------------------------------------------|
| Identificación del solicitante      |                                                         |                                              |
|                                     |                                                         | Los campos indicados con * son obligatorios. |
| ID trámite*:                        | 41185                                                   |                                              |
| Tipo de solicitud                   |                                                         |                                              |
| Seleccione tipo de residencia a     | Arraigo por reunificación familiar                      |                                              |
| solicitar*:                         | <ul> <li>Arraigo laboral</li> </ul>                     |                                              |
|                                     | <ul> <li>Arraigo para la formación o estudio</li> </ul> |                                              |
| Opción disponible*:                 | Residencia Permanente                                   |                                              |
|                                     |                                                         |                                              |

Esta tarea solo será ejecutada por los solicitantes cuya solicitud ha sido concedida.

En el paso 1 visualizará en modo solo lectura la información que completó previamente.

Se muestra imagen de manera ilustrativa.

#### 2. Pago de certificado

| <b>1</b><br>Identificación de | el solicitante                                                                                                    | 2<br>Pago de certificado                                                                                                    |                         |
|-------------------------------|----------------------------------------------------------------------------------------------------|----------------------------------------------------------------------------------------------------|-------------------------|
| Pago de certifi               | cado                                                                                                    | Los camoos indicados                                                                                                    | con * son obligatorios. |
| Pago de certi                 | ficado                                                                                                    |                                                                                                    |                         |
| Costo del                     | certificado                                                                                                    |                                                                                                    |                         |
|                               | El costo del trámite es de \$ 3<br>pagos.<br>El plazo para abonar el trámite vence<br>asociado es 257991.<br>Cotización de la Unidad Indexada (U<br>Costos base por persona:<br>-Residente en trámite, 55.7 Ul | 37 más costos adicionales de la pasarela de<br>erá el: 2024/08/15 11:34 y el número de solicitud<br>II): 6 0582 pesos uruguayos |                         |
|                               | Haga click en el siguier                                                                                                    | nte botón para acceder al pago.                                                                                                 |                         |

Para realizar el pago del certificado deberá hacer clic en "Realizar pago" se le presentan dos opciones:

- Transferencia bancaria
- Red de cobranza

| 0          | Pago realizado<br>El pago se ha realizado con éxito. |                     |           |   |
|------------|------------------------------------------------------|---------------------|-----------|---|
| <u>ver</u> |                                                      | ✔ Guardar y Cerrado | Siguiente | > |

En caso de seleccionar transferencia bancaria, al regresar al formulario, visualizará un cartel que le informará que el pago se realizó exitosamente y a su vez, se le enviará un mail automático comunicándole al solicitante que su pago ha sido realizado. Por el contrario, si seleccionó red de cobranza, se enviará un mail avisando que tiene el pago pendiente.

|                                                                                                    | 099999999                                                                                                    |
|----------------------------------------------------------------------------------------------------|----------------------------------------------------------------------------------------------------|
| Otro teléfono:                                                                                                    |                                                                                                    |
|                                                                                                    |                                                                                                    |
| Correo electrónico*:                                                                                                    | correo@correo.com                                                                                                    |
|                                                                                                    | El correo electrónico ingresado será el canal utilizado para enviarle notificaciones, en caso de<br>cambiarlo deberá ajustar la información en la solicitud o dar aviso al organismo dependiendo de la<br>etapa en la que se encuentre la misma. |
| El interesado presta su consent                                                                                                 | timiento expreso para que le sean notificados a la casilla de correo aportada los trámites y                                                                                                    |
| actos administrativos derivado (<br>Cuando el interesado decida ca<br>de la Administración Central inv                          | ambiar el medio de comunicación elegido deberá comunicarlo fehacientemente al órgano<br>volucrado (artículos 26 y 27, decreto 276/013).                                                                                                    |
| actos administrativos derivado o<br>Cuando el interesado decida ca<br>de la Administración Central inv<br>Acepto los términos*: | ad las actuaciones del presente tranne, quedando constituído el domicilio electrónico,<br>ambiar el medio de comunicación elegido deberá comunicarlo fehacientemente al órgano<br>volucrado (artículos 26 y 27, decreto 276/013).     Sí         |

A su vez, el solicitante deberá reconfirmar sus datos de contacto.

|          | Validación previa al envío<br>El formulario está completo y listo para enviarse, una vez enviado no podrá realizar modificaciones. |             |
|----------|----------------------------------------------------------------------------------------------------|-------------|
| <u> </u> |                                                                                                    | ✓ Finalizar |

Por último, deberá seleccionar "Finalizar"